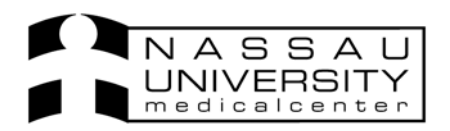

## *Please note: Physicians:* Can enter and discontinue allergies *Nursing:* Can enter allergies

There are several ways that you can enter allergies in SCM.

- Using the allergies icon on the toolbar  $\land$
- Upon creating an order, an alert will come up if patient has no allergies entered, physician can then go back and enter an allergy right in the order entry worksheet.
- On the patient info tab

Regardless of which path you choose to enter allergies the following screens will come up to enter allergies.

| Type | Allergy          | Reaction         | Confidence Level | set Date | Info Source | St |
|------|------------------|------------------|------------------|----------|-------------|----|
| Drug | acetaminophen-ps | Dizziness        |                  |          |             | Ac |
| Drug | acetaminophen    | Rash             | Confirmed        |          | Family      | Ac |
| Food | peanuts          | Rash             |                  |          |             | Ac |
| Drug | Tropicamide      | i)Rash; Headache |                  |          |             | Ac |
| Drug | ActHib with DPT  | Unknown          |                  |          |             | Ac |
| Drug | 8-Mop            | Unknown          |                  |          | ld New      | Ac |
| •    |                  |                  |                  |          |             |    |

1. Upon entering a new order the allergies summary window will come up.

1. Click Add New and begin filling in the fields to enter the allergy.

3. Select the type of allergen and the name. Click Add Reaction to add symptoms that appear at the time of allergic reaction.

| 4. Enter all c                                                                                          | other fields as required.                                                                            |                                                                                                    | Enter type,<br>and name<br>of allergen |                                    |
|----------------------------------------------------------------------------------------------------|----------------------------------------------------------------------------------------------------|----------------------------------------------------------------------------------------------------|----------------------------------------|------------------------------------|
| Allergy (Adding New)<br>Type: Drug                                                                      |                                                                                                    | Status: Active                                                                                                    |                                        |                                    |
| Allergen:<br>Reaction:                                                                                  | penicillin                                                                                           | Add <u>R</u> eac                                                                                                    | tion                                   | Click add<br>reaction              |
| Description:                                                                                            |                                                                                                    | Reaction Details<br>C Unknown<br>C Select all m                                                                                           | eactions that apply                    | ×                                  |
| Onset Date<br>M/Y<br>Full Date<br>Confidence Level:<br>Information Source:<br>Confirmed By:<br>Entered: | Month Year          Month Year         Confirmed         Patient         Provider1, Care (Physician) | Anaphylaxis Dizziness Wheezing Short of bre- Hives Edema Urticaria GI Distress Other Headache Swelling Itching Serum sickr N & V Diarrhea | ath<br>Iess                            | Check off<br>reactions<br>click Ok |
| Last Modified:                                                                                          | OK Cancel Discontinu                                                                                 | e Delețe                                                                                                    |                                        | Cancel                             |

5. Click ok on reaction details and again on the new allergy.

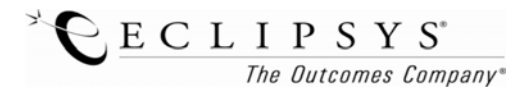

| lype          | Allergy            | Reaction            | Confidence Level Onset Date | Info Source | St |
|---------------|--------------------|---------------------|-----------------------------|-------------|----|
| Drug          | Pentolair 🤇        | į Dizziness; Rash 🕤 | Confirmed                   | Patient     | Ac |
| Drug          | penicillin         | Rash                | Confirmed                   | Patient     | Ac |
| Drug Category | iodinated radiocon | Hives               | Confirmed                   | Patient     | Ac |
|               |                    |                     |                             |             |    |
|               |                    |                     |                             |             |    |

6. You will see the summary again confirming your newly added allergy. Click Close.

You can see all allergies in the Patient Info tab, Summary Tab *and* upon refreshing the screen you will see them in the patient header.

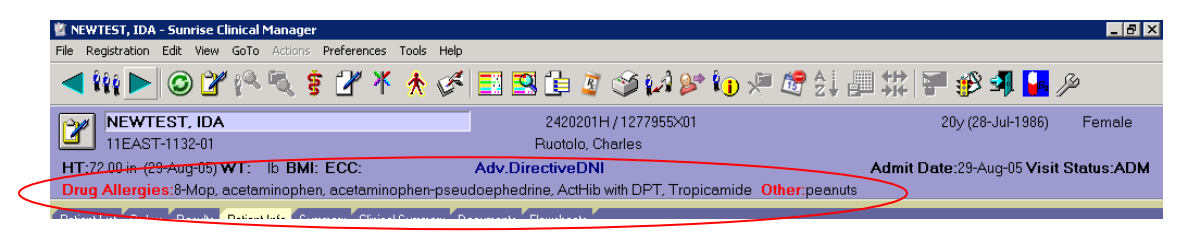

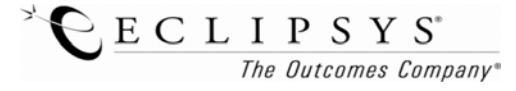